# **OPENRUNNER** version 2.1

## Lors d'une randonnée, suivre un parcours de Vitalité Océane sur votre smartphone.

Avant de commencer, il faut :

- installer l'application « OPENRUNNER » sur votre Smarphone ;
- créer un compte gratuit.

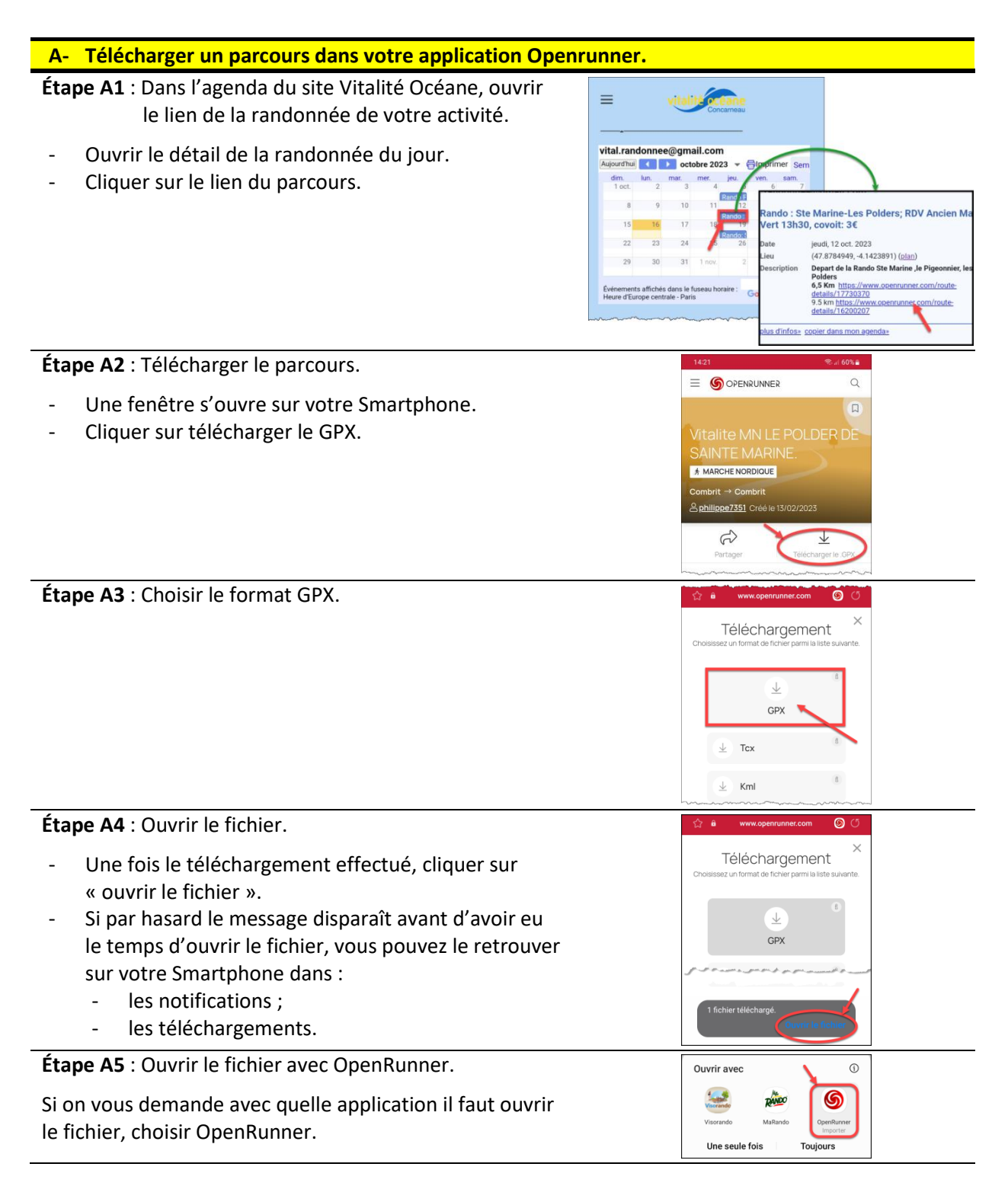

1

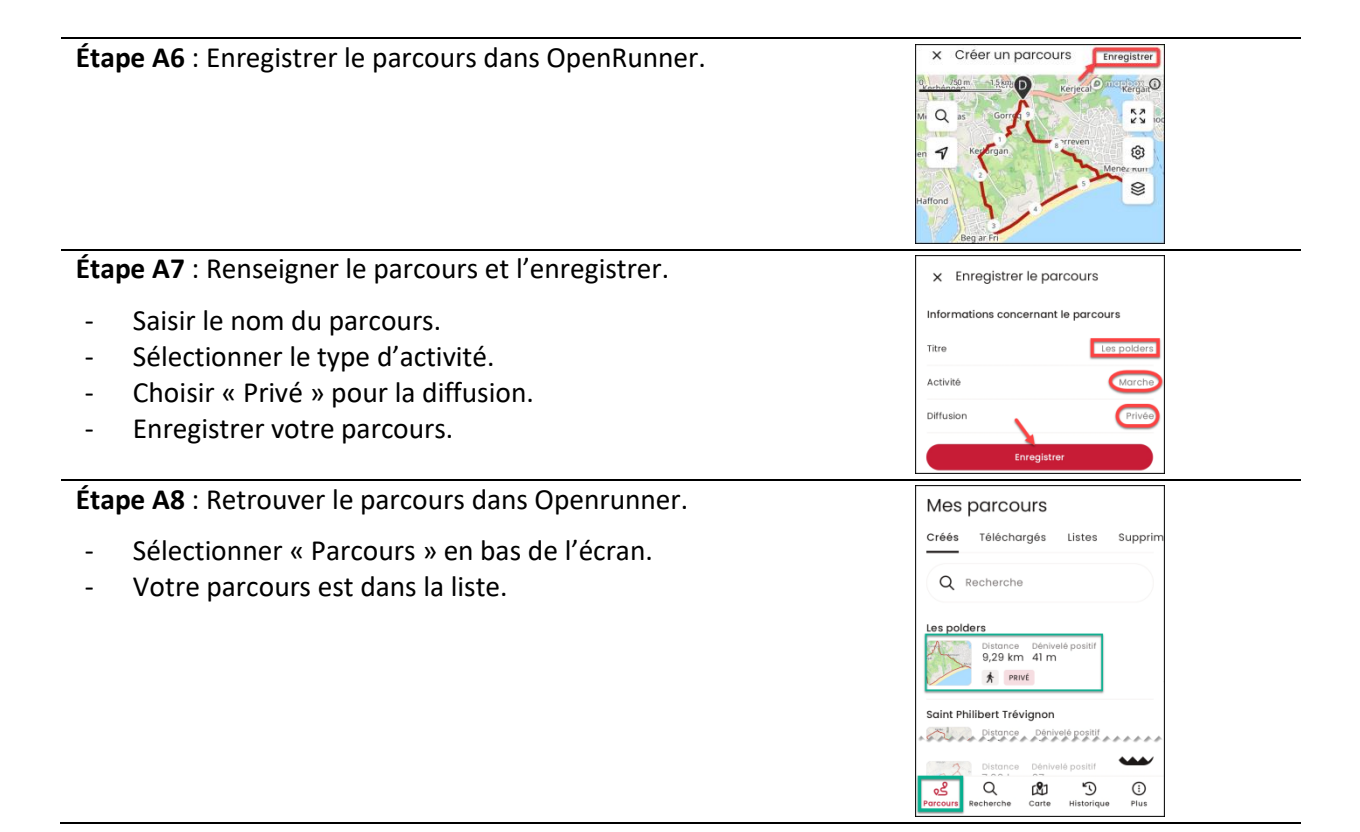

#### B- Télécharger la carte associée au parcours ou/et une zone (carte).

Le téléchargement, d'une carte associée au parcours ou d'une zone cartographique, permet de bénéficier, quelle que soit la qualité du réseau ou en mode avion, d'un affichage permanent du fond de carte sur votre Smartphone.

Avec la version gratuite, vous ne pouvez charger qu'une carte associée à votre parcours et une seule zone. À tout moment, vous pouvez les supprimer pour en télécharger de nouvelles.

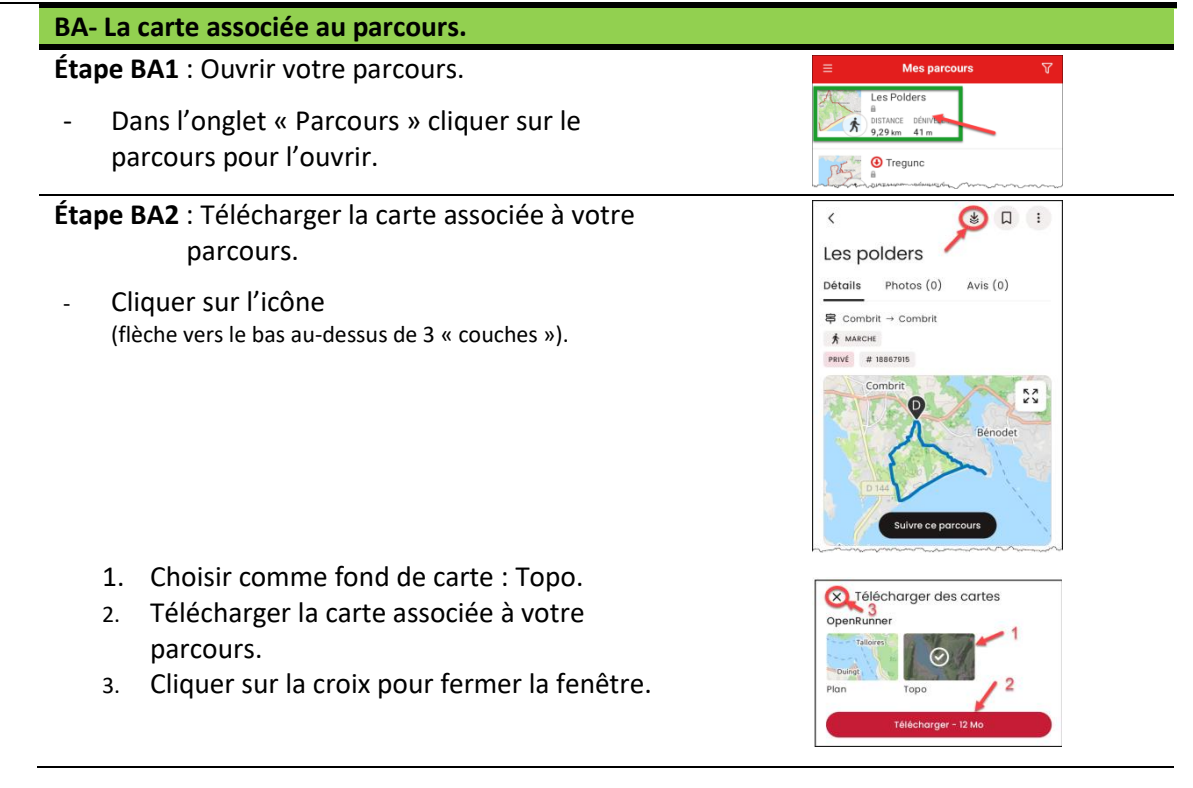

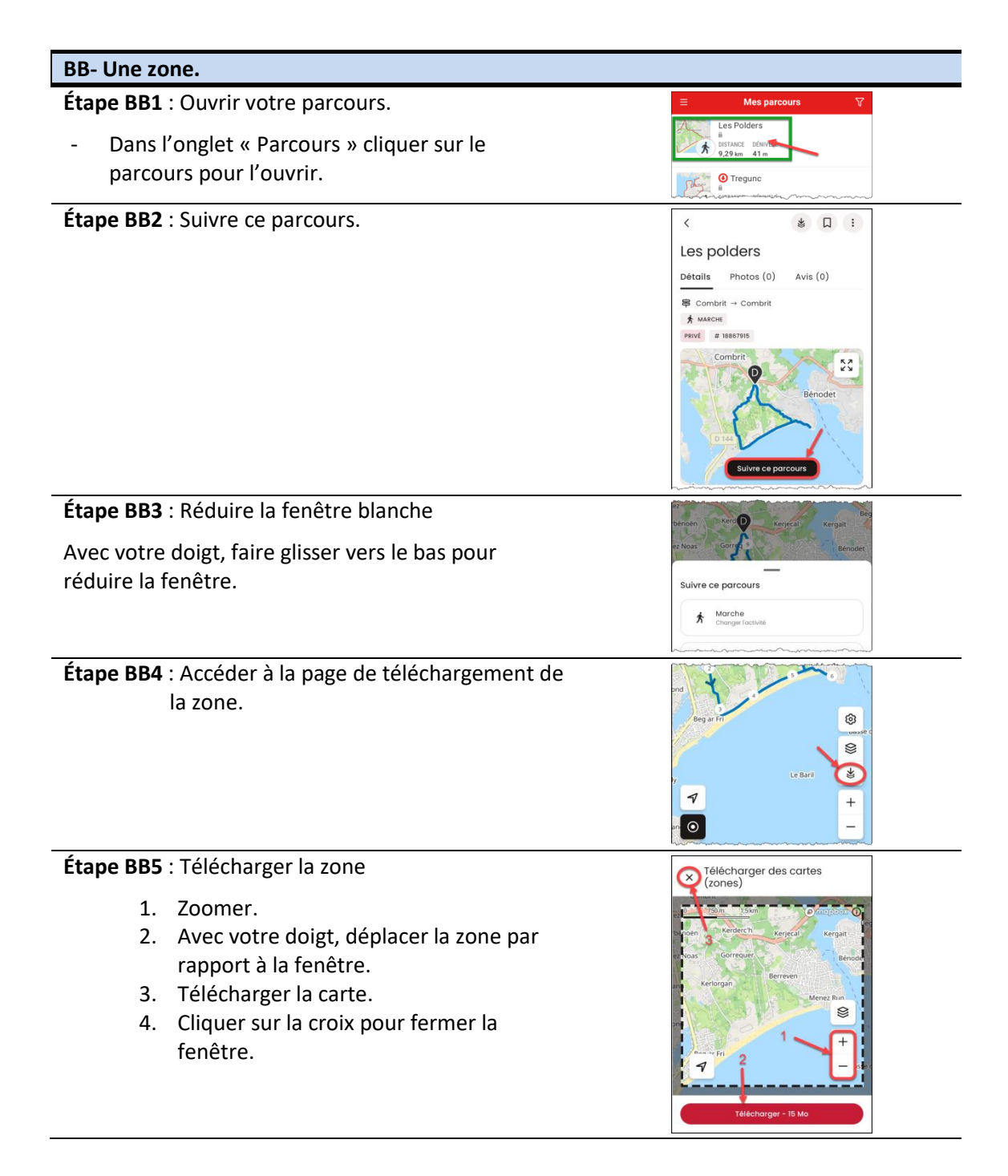

#### C- Suivre un parcours lors de votre randonnée

Étape C1 : Suivre votre parcours.

- Ouvrir votre parcours (voir étape BA1).
- Cliquer sur « Suivre parcours ».

Étape C2 : Configurer votre enregistrement.

- Préciser le type d'activité (cela pourra être fait au moment de la sauvegarde).
- Commencer votre enregistrement.

| D- Enregistrer le parcours que vous avez suivi réellement                                                                                            |                                                                                                    |
|----------------------------------------------------------------------------------------------------|----------------------------------------------------------------------------------------------------|
| <ul> <li>Étape D1 : Terminer l'enregistrement.</li> <li>Appui long sur « pose » (les cercles parallèles).</li> <li>Puis sur « Terminer ».</li> </ul> | S<br>S<br>S<br>S<br>S<br>S<br>S<br>S<br>S<br>S<br>S<br>S<br>S<br>S<br>S<br>S<br>S<br>S<br>S                                                                                                    |
| Étape D2 : Sauvegarder.                                                                                                    | Enregistrement en pause                                                                                                    |
| <ul> <li>Nommer votre parcours.</li> <li>Si ce n'est pas fait, préciser le type d'activité (c'est obligatoire).</li> <li>Enregistrer.</li> </ul>     | Votre enregistrement est en pouse. Si vous avez<br>terminé votre octivité, avuegandez-la pour le<br>retrouver dans votre historique.<br>Titre Enregistrement du 01/05/2020<br>Activité Marche<br>Enregistrer<br>Guitter sans sauvegander                                                                                                    |
| Étape D3 : Retrouver votre enregistrement.                                                                                                    | Historique                                                                                                    |
| <ul> <li>Sélectionner « Historique » en bas de l'écran.</li> <li>Votre parcours est dans la liste.</li> </ul>                                        | CUCI 2023 2 social = 20,00 km + 24,00 km + 24,00 km + 2 |

# E- Visualiser les statistiques du parcours sauvegardé Étape E1 : Ouvrir votre parcours. Historique - Dans « Historique », cliquer sur votre parcours. Image: Colspan="2">Polders

¥ [] :

57 29

Avis (0)

<

Les polders

Détails Photos (0)

Combrit → Combrit ★ MARCHE PRIVE # 18867915 Combrit

Suivre ce parcours

A

Marche

Étape E2 : Visualiser les statistiques.

- Cliquer sur « Statistiques ».
- Visualiser les différentes données.
- Cliquer sur « Détail » pour visualiser la trace du parcours.

## F- Libérer de la mémoire sur votre Smartphone

Étape F1 : Supprimer les téléchargements

- Dans « Plus », cliquer sur « Gestion des téléchargements ».
- Supprimer le parcours téléchargé (1).
- Ouvrir la fenêtre « Zone téléchargée » (2).
- Supprimer la zone téléchargée (3).

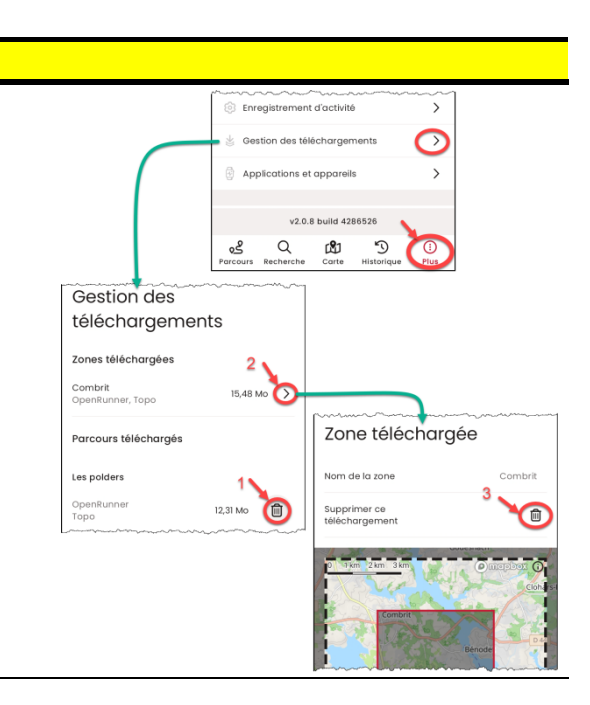

K Z

DÉTAILS

PHOTOS 0

STATISTIQUES

2:05:55

1:48:37

9.99 km

4,8 km/h

5,5 km/h

10,8 km/h

DÉTAILS

DURÉE ET DISTANCE

(1) Enregistremen

1 Déplacement

......

- Distance

VITESSE

Moy. en dépl

Vitesse max

| G- Supprimer votre parcours téléchargé ou sauvegardé                                                                                                    |                                                                                                    |
|----------------------------------------------------------------------------------------------------|----------------------------------------------------------------------------------------------------|
| <ul> <li>Étape G1 : Ouvrir le fichier à supprimer.</li> <li>Faire un appui long sur votre fichier qui se trouve soit dans « Parcours » ou dans « Historique ».</li> </ul> | 1011 B ♥ ∞ 65% a<br>♥ 1 :<br>Mes parcours                                                                 |
|                                                                                                    | Créés Téléchargés Listes Supprim<br>Q Recherche<br>Les polders<br>P.28 km 41 m<br>P.28 km 41 m<br>M Parkt |
|                                                                                                    | Recherche Carte Visitorio Pius                                                                            |
| Étape G2 : Supprimer le fichier.                                                                                                    | Les polders                                                                                               |
| - Cliquer sur « Supprimer ».                                                                                                    | S.29 km 41 m                                                                                              |
|                                                                                                    | Solint Philibert Trévignon<br>Distance adhreté positif<br>10,67 km 45 m<br>A Pavet                        |
|                                                                                                    | B L Isélectioné X                                                                                         |

Remarque : Tout n'a pas été présenté dans cette notice. Vous pouvez faire votre curieux dans la partie « Plus ». Dans l'onglet « Recherche », vous pouvez trouver des parcours, enregistrés par des utilisateurs d'OpenRunner, dans un lieu donné ou autour de votre position.